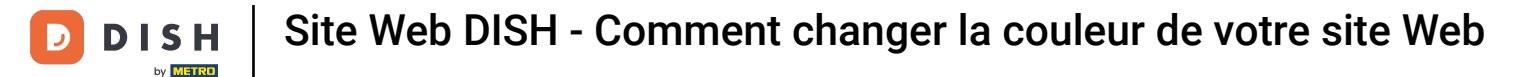

A partir du tableau de bord de votre site Web DISH, cliquez sur Conception et contenu .

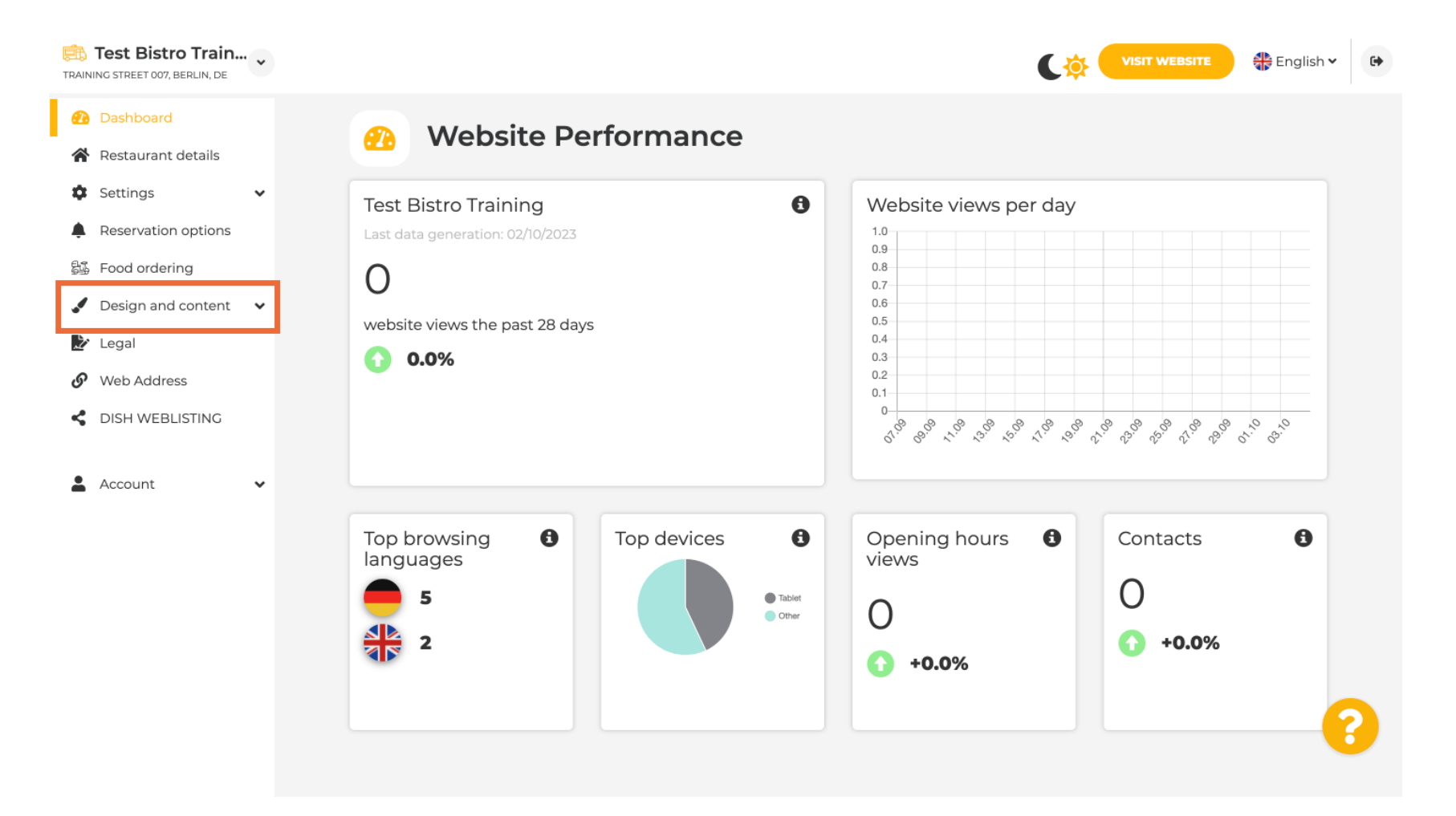

### Sélectionnez maintenant Personnalisation du modèle dans le sous-menu.

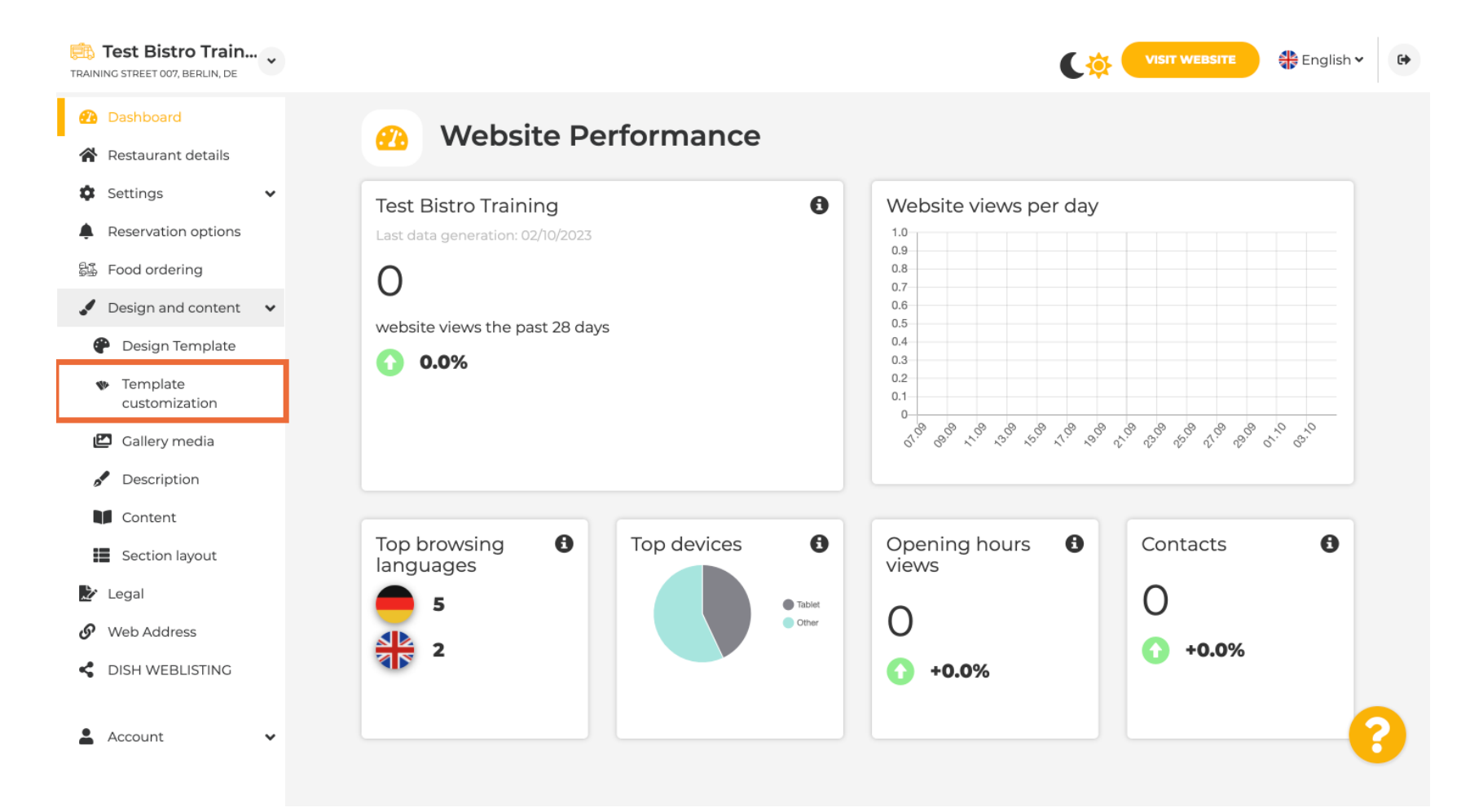

Ð

# Tout d'abord, vous verrez le modèle actuel du site web. Remarque : vous pouvez modifier le modèle dans la section « Modèle de conception ».

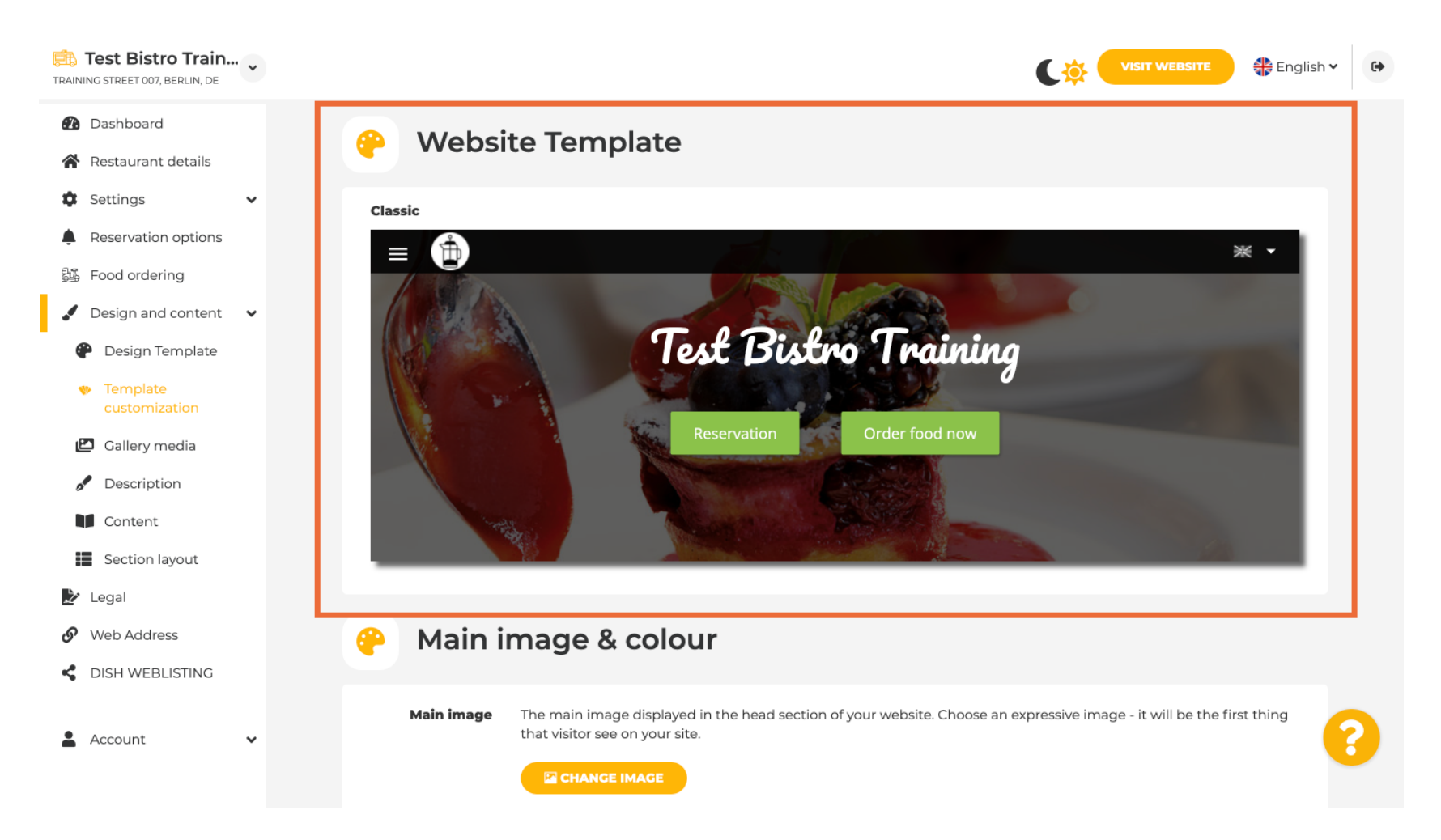

### Faites défiler jusqu'à « Image principale et couleur » . Cliquez ensuite sur votre couleur préférée.

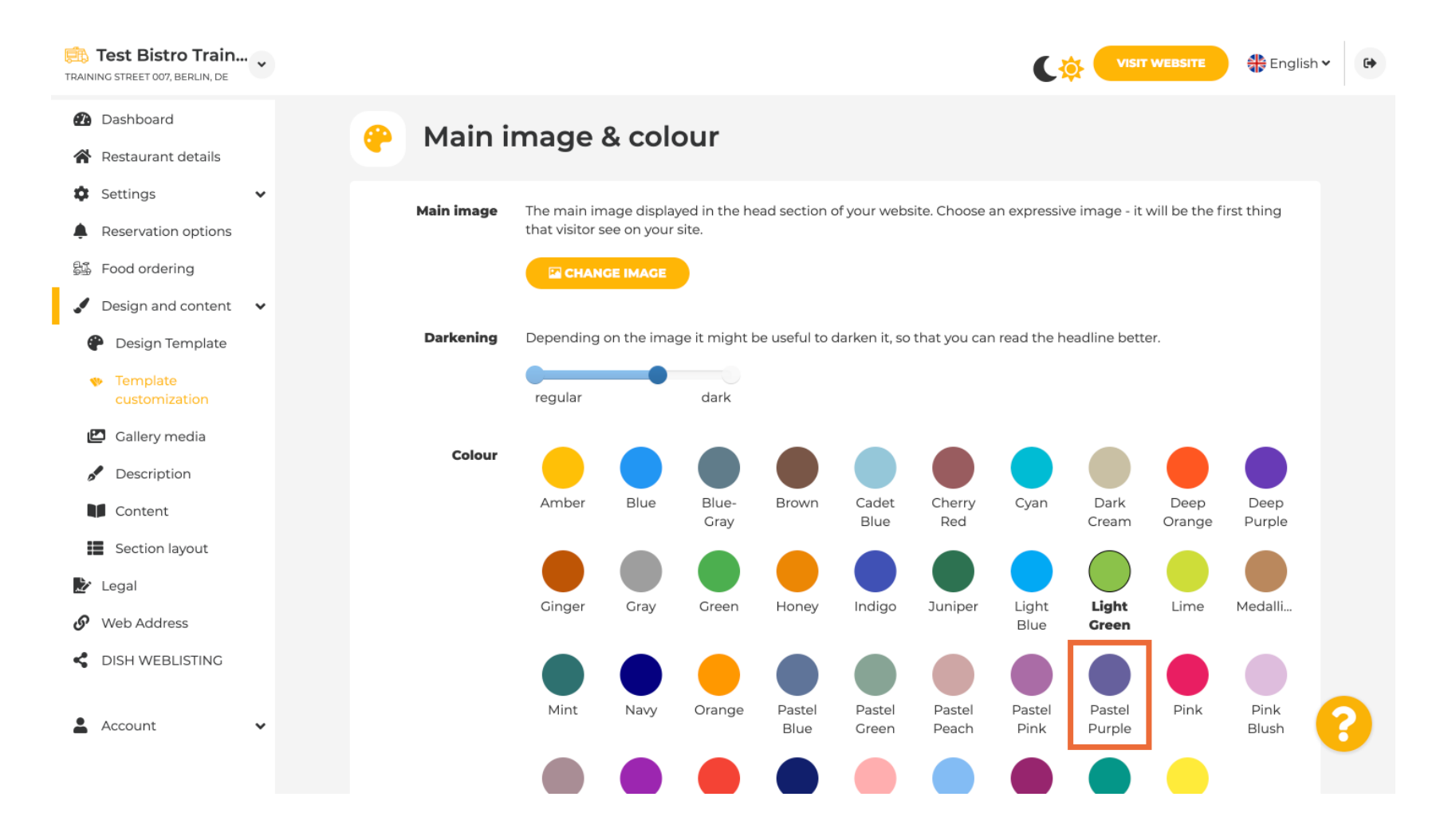

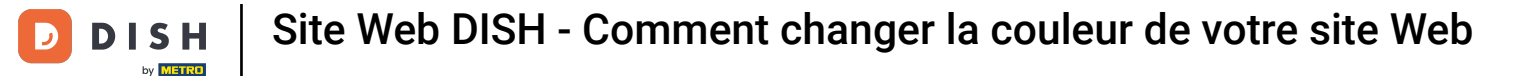

À l'étape suivante, vous pouvez modifier vos polices .

i

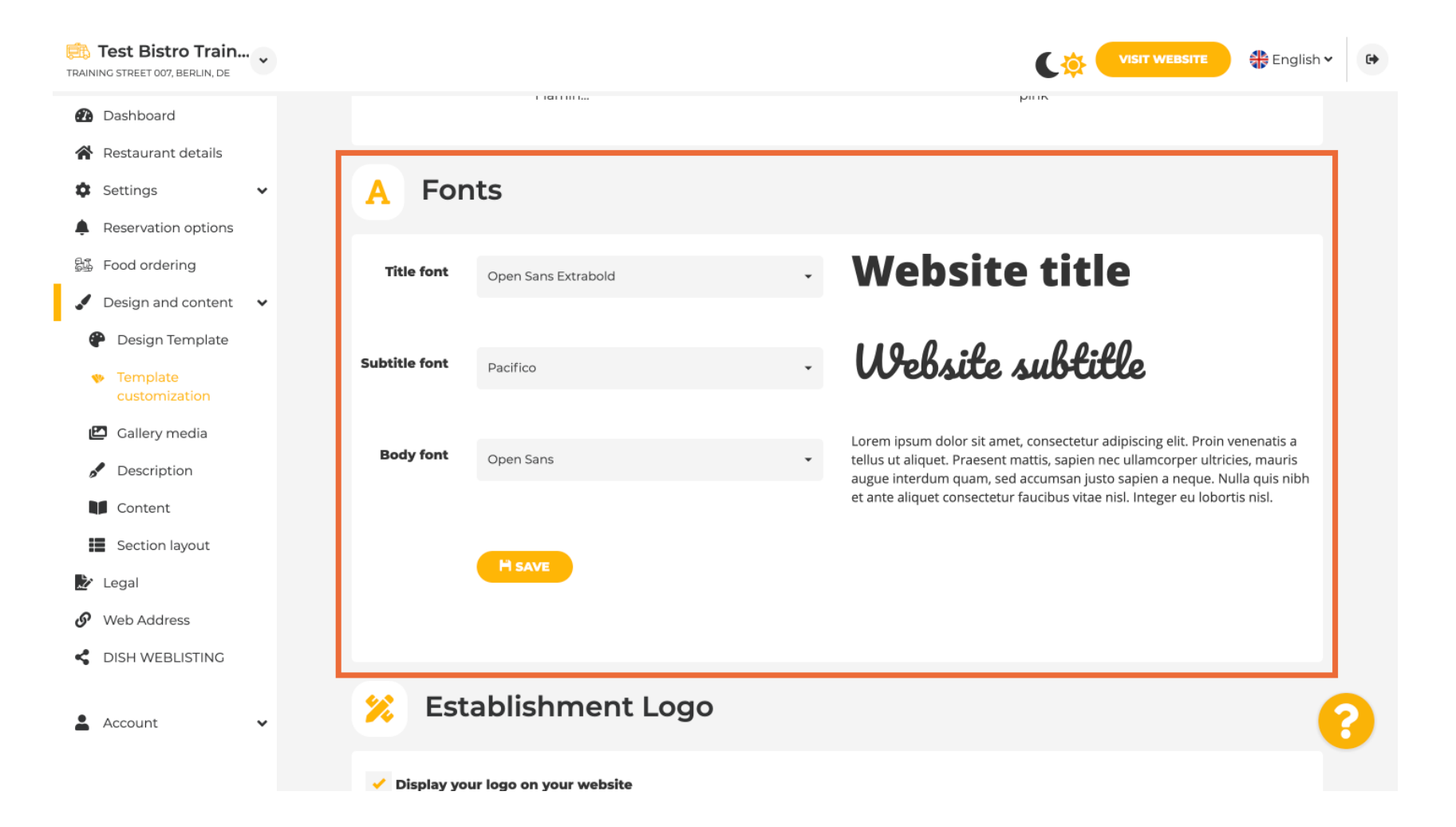

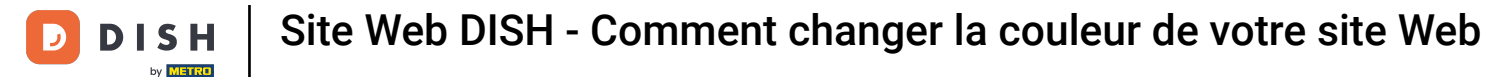

#### Si vous avez un logo, vous pouvez le télécharger ici.

i

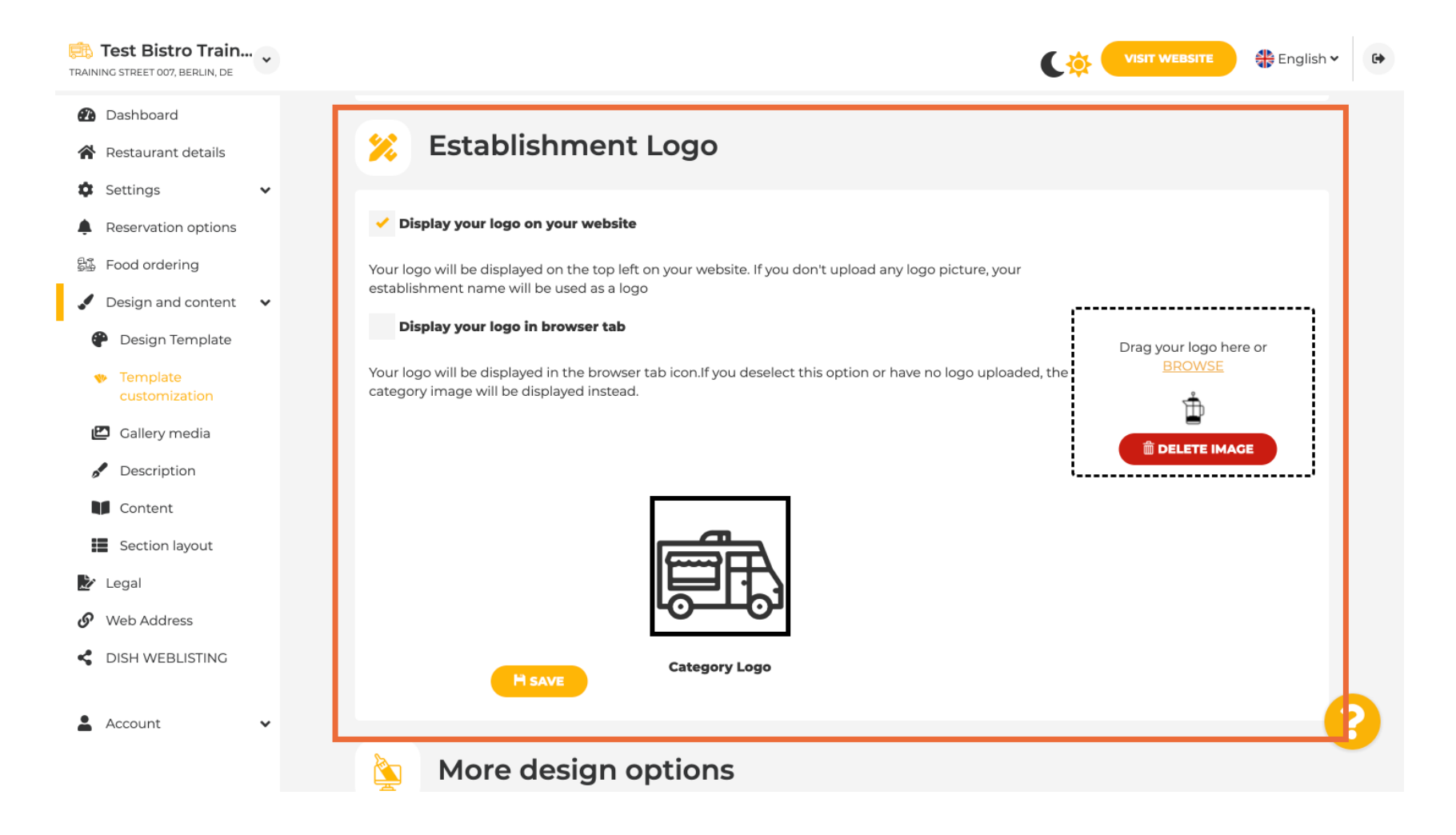

D

## Une fois votre réglage terminé, cliquez sur ENREGISTRER pour conserver les modifications.

| TRAINING STREET 007, BERLIN, DE                                                                     |                                                                                                    | VISIT WEBSITE 🕀 English 🗸 🕞                                    |
|----------------------------------------------------------------------------------------------------|----------------------------------------------------------------------------------------------------|----------------------------------------------------------------|
| <ul><li>Dashboard</li><li>Restaurant details</li></ul>                                              |                                                                                                    |                                                                |
| Settings     Settings     Reservation options     Food ordering                                     |                                                                                                    |                                                                |
| <ul> <li>Design and content</li> <li>Design Template</li> <li>Template<br/>customization</li> </ul> | Category Logo                                                                                                    |                                                                |
| <ul><li>Gallery media</li><li>Description</li></ul>                                                 | More design options                                                                                                    |                                                                |
| <ul> <li>Content</li> <li>Section layout</li> <li>Legal</li> </ul>                                  | By default, the main background image will be a grey image. Here,<br>you can set another image as a background or set the opacity at 0<br>and select your customised colour. | Colour behind image                                            |
| Web Address     DISH WEBLISTING                                                                     | H SAVE                                                                                                    |                                                                |
| 🛓 Account 🛛 🗸                                                                                       | Designed by Dish Digital Solutions GmbH. All rights reserved.                                                                                                    | Imprint   FAQ   Terms of Use   Data Privacy   Privacy Settings |

i

Vous savez maintenant comment modifier la couleur de votre site web. Et voilà, c'est fait.

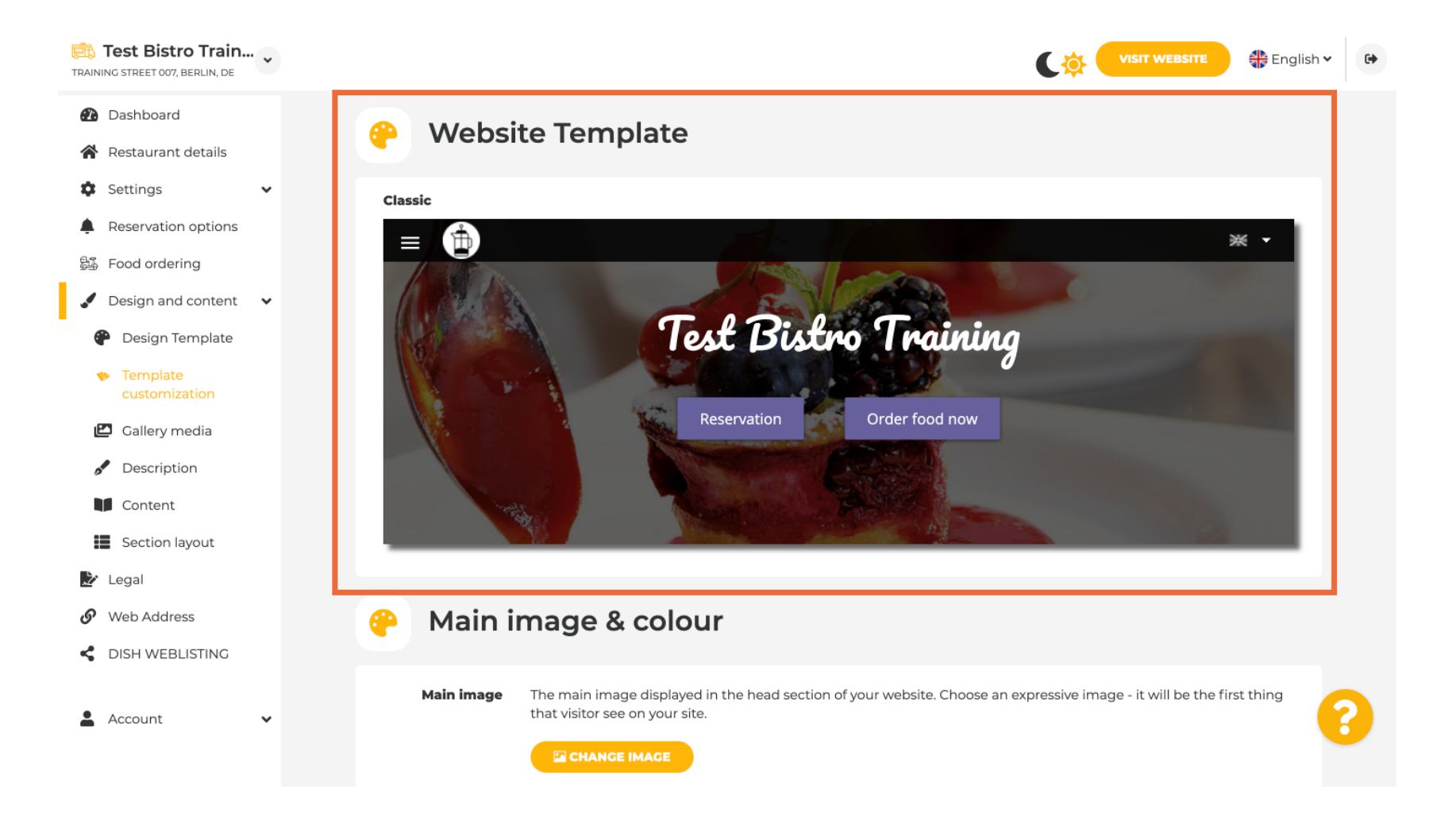

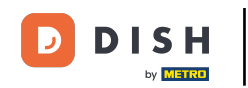

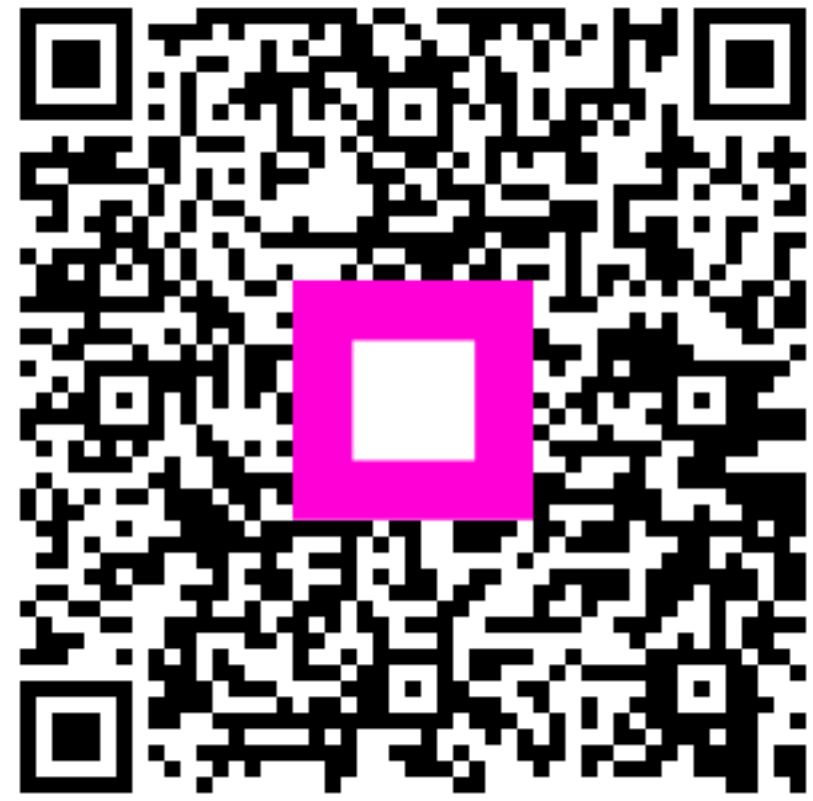

Scannez pour accéder au lecteur interactif